Ejer: Godkender: Revisionsdato:

## Autentificering i flow

Du kan bruge denne vejeldning, hvis du har behov for at en formular skal være en del af et flow og borgeren skal kunne besøge formularen. NB: det virker i øjeblikket kun med OIDC som Nem-login ansvarlig.

På formularen som skal bruges til autentificering med Nem-login

| Trin | Handling                                                                                                    | Illustration                                                                                                    |
|------|----------------------------------------------------------------------------------------------------|----------------------------------------------------------------------------------------------------|
| 1    | Gå til indstillinger på din formular                                                                                                    |                                                                                                    |
| 2    | <ul> <li>Aktiver Nem-login ved at gøre følgende</li> <li>Webform type gøres til Personlig (når dette sættes kommer felterne User claim, Formular elementer og )</li> <li>Viderestil til Nem-login automatisk aktiveres</li> <li>Userclaim: Sættes til CPR-nummer</li> <li>Formular elementer: vælg det felt i formularen, som du ønsker skal tjekkes op imod CPR-nummeret.</li> <li>Fejlmeddelse: Skriv den besked som en borger skal have, hvis deres ID ikke matcher formular-elementet</li> </ul> | <ul> <li>► OS2Forms</li> <li>Cothorms related settings</li> <li>✓ CS2Forms NeurID settings</li> <li>✓ CS2Forms NeurID settings</li> <li>✓ Personal ····</li> <li>✓ Descent type form irrelevant fields will not be shown to the end user</li> <li>✓ Ordersetting in automatise</li> <li>✓ Ordersetting in automatise</li> <li>✓ Indensetting in automatise</li> <li>✓ Indensettings</li> <li>✓ User claim*</li> <li>✓ Pre-numer ···</li> <li>✓ Toragsperson</li> <li>✓ Toragsperson</li> <li>✓ Torags</li></ul> |
| 3    | Klik gem i bunden af siden og din autentificering skulle nu virke.                                                                                                    |                                                                                                    |

Ejer: Godkender: Revisionsdato:

| Trin | Handling                                                                                                    | Illustration                                                                                                    |
|------|----------------------------------------------------------------------------------------------------|----------------------------------------------------------------------------------------------------|
| 4    | Sådan tester du<br>Du kan teste om det virker, ved at sætte defaultværdien på<br>elementet som er tjek til dit cpr-nummer og på den måde<br>verificere at det virker uden et flow. sættes der en anden<br>værdi end til cpr-nummer, vil du blive afvist og møde<br>fejlbeskedet.<br>Husk at slette, når du er færdige med at teste. | Generelt     Vilkår     Avanceret     Adgang     Udvid alle       Standardværdi       1234567890       The default value of the webform element. For multiple options, use commas to separate multiple defaults. |

## Systemadministrator opsætning (admin-bruger adgang)

| Trin | Handling                                                                                            | Illustration                                                                                                    |
|------|----------------------------------------------------------------------------------------------------|----------------------------------------------------------------------------------------------------|
| 1    | På [sitename]/da/admin/config/system/os2web-<br>nemlogin/OpenIDConnect skal der opsættes user claim | User claims<br>cpr. CPR-nummer<br>email: E-mailadresse                                                                                                    |
|      | Følg vejledningen under input feltet.                                                               | Describe user claims for use when comparing user values.<br>Each line must be on the form «claim»: «display name», e.g.<br>cpr: CPR-nummer<br>email: E-mailadresse |